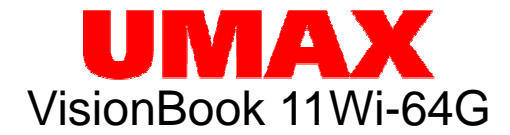

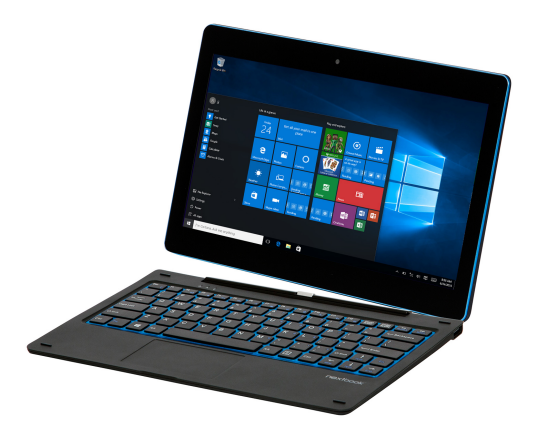

# Uživatelská příručka Uživateľská príručka

# Součásti balení

- Tablet
- Klávesnice

- Napájecí adaptér
- Uživatelská příručka
- Popis tabletu

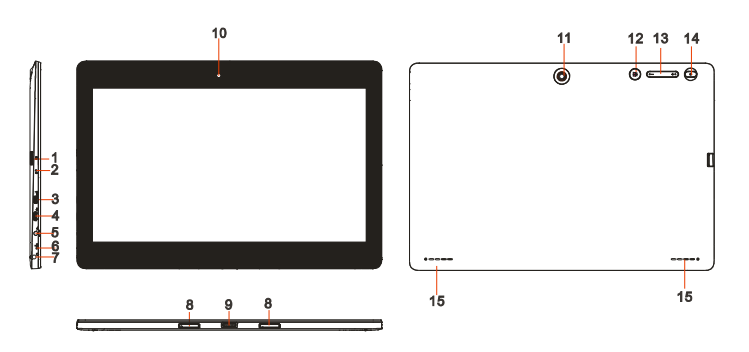

|     | Zařízení                       | Funkce                                                                                                    |
|-----|--------------------------------|----------------------------------------------------------------------------------------------------|
| 1.  | MicroSD slot                   | Čtení a zápis souborů na microSD kartu.                                                                                |
| 2.  | Indikátor nabíjení             | Stav nabití baterie.                                                                                                   |
| 3.  | HDMI port                      | Připojení televize nebo externího monitoru volitelným<br>HDMI kabelem                                                  |
| 4.  | Micro USB port                 | Připojení USB zařízení přes volitelný USB OTG kabel                                                                    |
| 5.  | Vstup pro nabíjení             | Nabíjení tabletu                                                                                                    |
| 6.  | Mikrofon                       | Nahrávání zvuku<br>Zvukový vstup pro aplikace (Skype apod.)                                                            |
| 7.  | Audio výstup                   | Připojení sluchátek nebo jiného audio zařízení pro<br>poslouchání stereofonního audio výstupu nebo<br>nahrávání zvuku. |
| 8.  | Otvory pro držáky<br>klávesnce | Slouží k nasunutí na klávesnici                                                                                        |
| 9.  | Pogo konektor<br>klávesnice    | Kontakty pro externí oddělitelnou klávesnici.                                                                          |
| 10. | Přední kamera                  | Nahrávání videí a snímání obrázků                                                                                      |
|     |                                | Slouží především pro použití při video hovorech                                                                        |
| 11. | Zadní kamera                   | Nahrávání videí a snímání obrázků                                                                                      |
| 12. | Windows tlačítko               | Otevření Windows Start obrazovky                                                                                       |

| 13. | Tlačítka hlasitosti | Zvýšení a snížení hlasitosti.                            |
|-----|---------------------|----------------------------------------------------------|
| 14. | Tlačítko napájení   | Podržte tlačítko zmáčknuté pro vypnutí a zapnutí tabletu |
|     |                     | Zmáčkněte krátce pro vypnutí a zapnutí displeje.         |
| 15. | Reproduktory        | Přehrávání zvuku                                         |

#### Poznámka:

1. Obě kamery podporují funkci zoom a rozpoznávání obličeje.

2. K tabletu můžete připojit klávesnici a USB myš.

# Základní připojení

### Nabíjení tabletu

**Poznámka**: Před prvním použitím tabletu nebo před použitím tabletu po dlouhé době nečinnosti nechte tablet nabíjet alespoň půl hodiny před zapnutím.

Při nízkém stavu baterie tablet nabijte.

- 1. Zapojte napájecí adaptér do micro USB portu tabletu.
- Zapojte adaptér do elektrické sítě a nechte nabíjet, dokud není baterie plně nabitá.

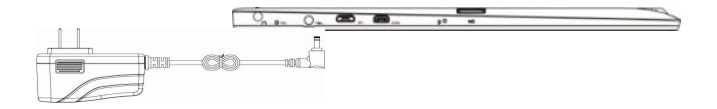

### Upozornění:

- 1. Baterii nabíjejte při teplotách mezi 0 °C a 35 °C.
- Tablet nabíjejte jen dodaným adaptérem. Použití jiného adaptéru může poškodit váš tablet.

### Poznámka:

- 1. Baterie v novém tabletu nebude plně nabitá.
- 2. Kompletně vybitá baterie se nabije za 4-5 hodin.

# Zapnutí tabletu

**Poznámka**: Tento tablet má nainstalován systém Windows 10 a další instalace systému není nutná.

- Podržte tlačítko napájení po dobu dvou sekund pro zapnutí. Zobrazí se zamykací obrazovka.
- Potáhněte prstem nahoru z dolní strany displeje pro zobrazení přihlašovací obrazovky a zadejte heslo pro přihlášení do Windows.

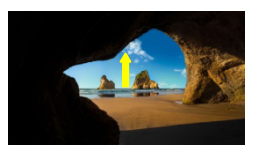

**Poznámka:** Pokud přihlašovací obrazovka není ve Windows 10 povolena, zobrazí se přímo obrazovka Start.

# Vypnutí tabletu

Tablet můžete vypnout dvěma způsoby:

Použitím tlačítka napájení na zadní straně tabletu:

- 1. Zmáčkněte a podržte tlačítko po dobu alespoň 4 sekund.
- 2. Potáhněte prstem dolů zobrazenou obrazovku pro vypnutí tabletu.

Použitím nabídky Start:

- 1. Klikněte na tlačítko Start pro zobrazení nabídky Start.
- 2. Klikněte na **Power**  $\bigcirc \rightarrow$  **Shut down**.

# Vypnutí a zapnutí obrazovky (sleep)

Zmáčknutím na tlačítko napájení vypnete popř. zapnete obrazovku.

Také můžete použít nabídky Start.

- 1 Klikněte na tlačítko Start pro zobrazení nabídky Start.
- 2 Klikněte na **Power**  $\longrightarrow$  **Sleep**.

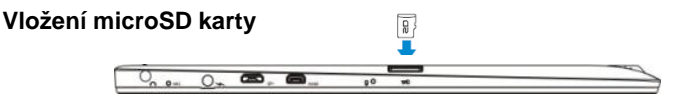

- 1. Vezměte micro SD kartu.
- 2. Umístěte kartu tak, aby kontakty na kartě směřovali ke slotu.
- 3. Zasuňte kartu do slotu (až cvakne)

# Vysunutí micro SD karty

**Poznámka:** Vyjmutím microSD karty při používání tabletu může dojít ke ztrátě dat nebo chybě v aplikacích. Před vysunutím microSD karty ukončete všechny probíhající operace.

- 1. Klikněte na dlaždici Plochy.
- 2. V pravém dolním rohu klikněte na ikonku pro **Bezpečné odebrání hardwaru**

Poznámka: Pokud nevidíte možnost Bezpečné odebrání hardwaru 🦃, klikněte na Zobrazit skryté ikony pro zobrazení všech upozornění.

 Klikněte na Odebrat paměťovou SD kartu. Objeví se zpráva potvrzující, že nyní můžete SD kartu odebrat. Pokud se objeví zpráva, že SD karta nemůžete být odebrána, ujistěte se, že neprobíhají žádné datové přenosy.

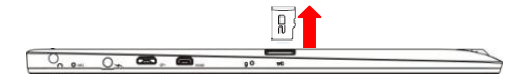

- 4. Zmáčkněte na micro SD kartu pro vysunutí.
- 5. Vyjměte kartu.

## Použití sluchátek

- 1. Připojte sluchátka do audio portu (3.5 mm) tabletu.
- 2. Upravte hlasitost.

Poznámka: Po připojení sluchátek bude interní reproduktor automaticky vypnut.

### Připojení klávesnice

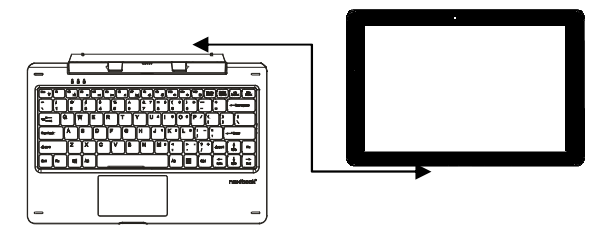

K tomuto tabletu můžete připojit klávesnici dodanou v balení s tabletem

- 1. Položte klávesnici na pevnou a stabilní plochu.
- Tablet podržte oběma rukama a dejte do pozice, aby magnetický konektor na klávesnici odpovídal konektoru na tabletu.
- 3. Připojenou klávesnici můžete okamžitě používat.

#### Poznámka:

- 1. Klávesnici můžete kdykoliv připojit a odpojit.
- 3. Displej se automaticky vypne když displej přiklopíte.
- 4. Klávesnici je napájená z tabletu a nemá vnitřní baterii.

### ⚠ Varování:

Maximální úhel mezi klávesnicí a tabletem je 120 stupňů. Pokud klávesnici otevřete o větší úhel můžete poškodit klávesnici a tablet.

#### Funkční klávesy:

| FN+ESC | Podsvícení klávesnice | FN+F10        | Hlasitost dolů           |
|--------|-----------------------|---------------|--------------------------|
| FN+F2  | Přehrávání/ pauza     | FN+F11        | Hlasitost nahoru         |
| FN+F3  | Stop                  | FN+F12        | Zap/ Vyp touchpadu       |
| FN+F4  | Předchozí             | FN+NumLk      | Zap/ Vyp numerické kláv. |
| FN+F5  | Následující           | Menu          | Menu                     |
| FN+F6  | HUdební přehrávač     | FN+Up/Down    | Stránka nahoru/ dolů     |
| FN+F7  | Mail                  | FN+Left/Right | Home/End                 |
| FN+F8  | Hlavní stránka        | Enter+Windows | Zapnutí hlasového        |
|        |                       |               | pomocníka                |
| FN+F9  | Potlačení zvuku       | ESC+CapsLoc   | Vypnutí hlasového        |
|        |                       | k             | pomocníka                |

## Základní ovládání tabletu

### Nastavení Wi-Fi

Zapnutí a vypnutí WiFi:

- Klikněte na ikonu WiFi Mana notifikační liště v dolním pravém rohu. V případě, že je zapnutý WiFi adaptér, zobrazí se dostupná Wifi připojení.
- Pokud je třeba Wifi nejprve zapnout, klikněte na obdélník s ikonou Wifi. Po zapnutí se zabarví modře a zobrazí se seznam dostupných sítí.

#### Připojení k síti:

- 1. Klikněte na ikonu WiFi Markov v pravém dolním rohu. Zobrazí se dostupné sítě.
- 2. Vyberte ze seznamu dostupnou síť a klikněte na **Connect**.
- 3. Vložte heslo (pokud je nutné) a pak klikněte na Connect pro připojení k internetu.

# Dotyková gesta

Váš tablet má dotykový panel a pro jeho ovládání můžete používat dotyková gesta.

| Dotykové gesto                                                       | Použití                                                                 |
|----------------------------------------------------------------------|-------------------------------------------------------------------------|
| Dotyk                                                                | Výběr položek na obrazovce.                                             |
| Klikněte vaším prstem na                                             | Spuštění aplikací.                                                      |
| dispiej.                                                             | Kliknutí na tlačítka.                                                   |
| 2                                                                    | Zadání textu na dotykové klávesnici.                                    |
| Dotyk a podržení                                                     | Zobrazení detailních informací.                                         |
| Podržte prst na displeji.                                            | Zobrazení kontextového menu.                                            |
| Lon                                                                  |                                                                         |
| Posunutí<br>1. Dotkněte se obrazovky a<br>podržte váš prst na místě. | Posun objektů na obrazovce.                                             |
| 2. Táhněte prstem.                                                   |                                                                         |
| 5. Prsi zvednele z displeje.                                         |                                                                         |
|                                                                      |                                                                         |
| Táhnutí<br>Táhnutí prstem horizontálním<br>nebo vertikálním směrem.  | Posun na obrazovce Start, webových stránkách, galerií, kontaktech, atd. |
| + Im                                                                 | Ukončení aplikace.                                                      |
| Přiblížení                                                           |                                                                         |
| Dotkněte se displeje dvěma<br>prsty a táhněte je od sebe.            | Zvětsení obrazku nebo webové stranky.                                   |
| (I) I)                                                               |                                                                         |

| Oddálení                   |                                       |
|----------------------------|---------------------------------------|
| Dotkněte se displeje dvěma | Oddálení obrázku nebo webové stránky. |
| prsty a táhněte ie k sobě. |                                       |
| A.                         |                                       |

## Orientace displeje

Orientace displeje se automaticky přepíná mezi zobrazením na výšku a na šířku podle toho, jak tablet držíte. Automatické přepínání můžete vypnout.

**Poznámka:** Některé aplikace nemusí podporovat automatické přepínání orientace displeje.

### Vypnutí automatického přepínání

- 1. Natočte displej pro orientaci, kterou chcete použít.
- 2. Klikněte na tlačítko 🗐 v pravém dolním rohu
- 3. klikněte na Rotation lock pro zamčení / odemčení otáčení displeje

## Základy práce ve windows

### Úvodní obrazovka (Start) ve Windows 10

Na obrazovce Start ve Windows 10 se zobrazuje seznam výchozích a uživatelských dlaždic, kterými můžete spustit aplikace Mail, Windows Edge, Počasí, Kalendář, Windows Store a další nainstalované aplikace.

Živé dlaždice na vaší úvodní obrazovce se mění a aktualizují v reálném čase a ukazují zprávy a sportovní aktuality, informace o počasí, sociální sítě, kanály atd. Uživatelské rozhraní na bázi dlaždic poskytuje přímý přístup k naposledy použitým aplikacím, e-maily, fotografie, hudbu, videa, kontakty, aktualizace ze sociálních sítí, a často zobrazovaných stránek. Můžete připnout své oblíbené aplikace jako dlaždice a

přizpůsobit si tak obrazovku Start.

### Přístup k obrazovce Start

Pro zobrazí obrazovky Start z jiného okna nebo aplikace postupujte následovně.

1. Zmáčkněte tlačítko **Windows** na klávesnici

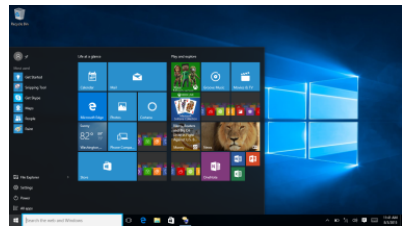

2. Klikněte na ikonu Start 💶. V levém dolním rohu obrazovky

Klepnutím na tlačítko Start **H** se zobrazí úvodní menu, kde najdete seznam nejpoužívanějších aplikací. Mezi aplikacemi je také aplikace **Začínáme** velmi užitečná pro nového uživatele systému Windows 10. Obsahuje některé videoklipy a seznamuje s novými funkcemi tohoto nejnovějšího systému.

### Místní nabídka tlačítka Start

Místní nabídka tlačítka Start je stále k dispozici a je to univerzální nástroj, který vám může operativně zpřístupnit žádanou funkci nebo otevřít hledané okno. Klepněte na tlačítko Start pravým tlačítkem myši a dostanete nabídku viz. obrázek. Odsud můžete například počítač vypnout, restartovat nebo se odhlásit, otevřít užitečná okna Spustit, Správce úloh či Průzkumník souborů nebo zpřístupnit některá okna pro nastavení systému.

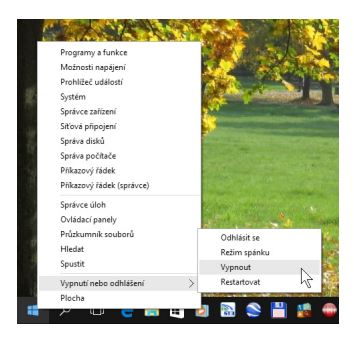

#### Přepnutí mezi uživateli

K počítači může být současně přihlášeno několik uživatelů, pracovat však může pouze jeden. Chcete-li umožnit práci jinému uživateli, je třeba využít možnosti přepínání mezi uživateli. Nemusíte ukončovat aplikace ani zavírat okna s dokumenty. Klepněte na pracovní plochu a stiskněte klávesovou zkratku Alt+F4. Otevře se okno Vypnout Windows. Z rozevíracího seznamu Co chcete s počítačem udělat? zvolte položku Vypnout a pak stiskněte tlačítko OK.

Za chvíli se zobrazí přihlašovací obrazovka – nyní se může k počítači přihlásit další uživatel. Pokud budete chtít pracovat opět vy, je třeba, aby jiný uživatel opět vydal výše uvedeným postupem příkaz k přepnutí mezi uživateli.

#### Využití aplikace Začínáme

Aplikace Začínáme může představovat úvod k vašemu seznámení s Windows 10. Spustíte ji z nabídky Start (klávesa Windows) a z ní zvolte příkaz Začínáme. Není-li tento příkaz dostupný, stačí napsat z klávesnice několik prvních znaků tohoto slova a příkaz se zobrazí. Vzápětí se otevře okno viz obrázek

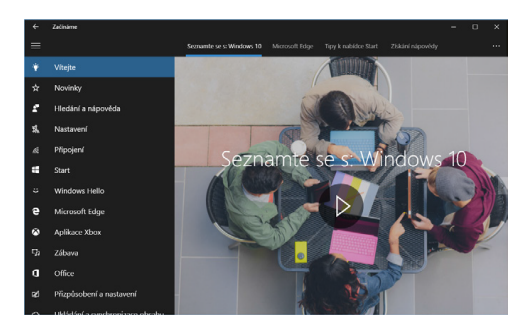

### Jak otevřít okno Nastavení

Okno Nastavení, pomocí něhož lze nastavit většinu parametrů Windows, otevřete z nabídky Start (klávesa Windows). Ve výchozím nastavení zde jeho položku najdete.

### Vytvoření účtu Microsoft

Jestliže chcete plně využívat všech funkcí Windows 10 a také získat úložiště v cloudu, je třeba, abyste se přihlašovali pod účtem Microsoftu. Pokud tento účet nemáte, je třeba jej vytvořit.

V okně Nastavení - Účty - Rodina a jiní uživatelé lze vytvořit nové účty pro nové uživatele počítače Klepněte na odkaz Přidat na tento počítač někoho jiného.

Otevře se okno **Jak se bude tato osoba přihlašovat?** Protože váš účet Microsoftu zatím neexistuje, klepněte na odkaz **Nemám přihlašovací údaje této osoby** a stiskněte tlačítko **Další**.

Teď je třeba zadat jméno a příjmení a elektronickou adresu. Je třeba vytvořit takovou elektronickou adresu, aby byla jedinečná. Zadejte ještě heslo pro přihlašování. Potom stiskněte tlačítko **Další**. Dále je třeba, abyste zadali telefonní číslo, které pomůže váš účet zabezpečit. Stiskněte tlačítko **Další**. Tím současně vydáte souhlas s poskytováním služeb Microsoftu.

#### Jak se připojit ke službě Onedrive

Jste-li přihlášeni k počítači účtem Microsoftu, můžete spustit aplikaci Microsoft Edge. Do adresního řádku okna napište výraz onedrive.com. To je vše. V okně se vzápětí zobrazí připravené složky, ale plocha okna bude prázdná. Čeká na vaše data. Takto se lze přihlásit ke službě Onedrive z libovolného počítače, což znamená, že vaše data budou pořád s vámi.

### Lišta prohledání Windows

Vedle tlačítka Start v levém dolním rohu obrazovky je lišta Windows Search, pomocí které můžete zadat všechna klíčová slova pro vyhledávání na webu a ve Windows.

### Údržba

#### Obnovení/ resetování

Pokud zařízení nepracuje správně nebo jej chcete z nějakého důvodu uvést do původního stavu, můžete provést obnovení do továrního nastavení..

- 1. Klikněte na 🗐 v pravém dolním rohu pro zobrazení Action Centra.
- 2. Klikněte na Všechna nastavení → Aktualizace a zabezpečení → Obnovení.
- Spusťte obnovení a vyberte z možností Zachovat soubory nebo Odebrat všechno

Pozn: Obnovení do továrního nastavení může trvat několik desítek minut.

# Bezpečnostní pokyny

- Nevystavujte zařízení silným nárazům nebo pádu z výšky.

 Nepoužívejte přístroj v extrémně horkém nebo chladném, prašném nebo vlhkém prostředí. Nevystavujte jej přímému slunečnímu záření.

- Vyvarujte se používání přístroje v blízkosti silných magnetických polí.

 Zařízení chraňte před vodou a jinými tekutinami. V případě, že se voda nebo jiná tekutina dostane do přístroje, vypněte výrobek okamžitě a čištění zařízení.

- Nepoužívejte chemikálie k čištění zařízení. Čistěte suchým hadříkem.

 Neinstalujte toto zařízení do stísněného prostoru, jako je knihovna apod. Větrání by nemělo být zakryto předměty, jako jsou noviny, ubrusy, závěsy atd

 - Žádné zdroje otevřeného ohně, jako například zapálené svíčky, by měly být umístěny poblíž přístroje.

- Věnujte pozornost ekologické likvidaci baterií.

- Používejte přístroj v mírném podnebí.

 Nejsme odpovědní za škody nebo ztrátu dat způsobené poruchami, zneužitím, modifikací přístroje nebo baterie.

 Nepokoušejte se rozebírat, opravovat nebo upravovat zařízení. Záruka by pozbyla platnosti.

 Pokud přístroj nebude používán delší dobu, nabijte baterii nejméně jednou měsíčně pro udržení životnost baterie.

 Neodpojujte zařízení při formátování nebo přenosu souborů. V opačném případě mohou být data poškozena nebo ztracena.

 Prosím používejte přídavná zařízení a příslušenství dodané a pouze v souladu s pokyny výrobce.

 Chcete-li snížit riziko požáru nebo úrazu elektrickým proudem, nevystavujte tento přístroj dešti nebo vlhkosti. Přístroj by neměl být vystaven kapající nebo stříkající vodě. Nikdy nepokládejte předměty naplněné tekutinou, například vázy, na zařízení.

- Hrozí nebezpečí výbuchu, pokud je baterie nahrazena nevhodným typem. Vyměňte

pouze za stejný nebo ekvivalentní typ doporučený výrobcem.

- Baterie by neměly být vystaveny nadměrnému teplu, například slunečnímu záření, ohni a podobně.

- Dodržujte zodpovědné postupy pro likvidaci baterií.

# Technická podpora

Infolinka : 800 118 629

Email: support@umax.cz

#### Servisní středisko:

ConQuest entertainment a. s Hloubětínská 11, 198 00 Praha 9 +420 284 000 111

# Súčasti balenia

• Tablet

- Napájací adaptér
- Klávesnica
- Uživateľská príručka

# Popis tabletu

۵

15

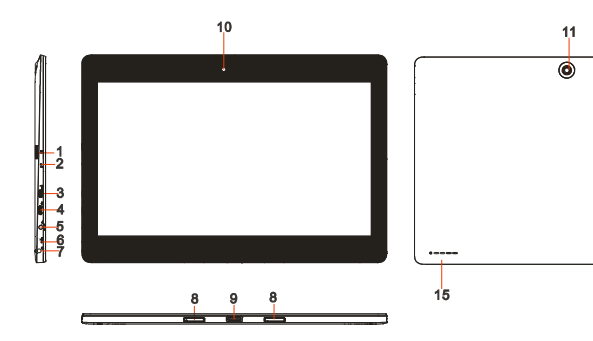

| Zariadenie                                 | Funkcia                                                                                                    |
|--------------------------------------------|----------------------------------------------------------------------------------------------------|
| 1. Micro SD slot                           | Čítanie a zápis súborov na microSD kartu.                                                                                  |
| <ol><li>Indikátor nabíjania</li></ol>      | Stav nabitia batérie                                                                                                    |
| 3. HDMI port                               | Pripojenie televízie alebo externého monitora<br>voliteľným HDMI káblom                                                    |
| 4. Micro-USB port                          | Pripojenie USB zariadenia cez voliteľný USB adaptér.                                                                       |
| 5. Vstup nabíjania                         | Nabíjanie tabletu                                                                                                    |
| 6. Mikrofon                                | Záznam zvuku<br>Zvukový vstup pro aplikácie (Skype apod.)                                                                  |
| 7. Audio port (3.5 mm)                     | Pripojenie slúchadiel alebo iného audio<br>zariadenia pre počúvanie stereofónneho audio<br>výstupu alebo nahrávania zvuku. |
| 8. Prichytenie klávesnice                  | Slúži na uchycenie externej klávesnice                                                                                     |
| <ol><li>Pogo konektor klávesnice</li></ol> | Pripojenie externej klávesnice.                                                                                            |
| 10. Předná kamera                          | Slúži pre použitie pri video hovoroch                                                                                      |
| 11. Zadná kamera                           | Nahrávanie videí a zhotovovanie fotografií.                                                                                |
| 12 Windows tlačidlo                        | Spustenie Windows start obrazovky                                                                                          |
| 13. Tlačítka hlasitosti                    | Zvýšení a snížení hlasitosti.                                                                                              |
| 14. Tlačídlo napájania                     | Podržte tlačidlo stlačené pre vypnutie a zapnutie                                                                          |

|                  | tabletu<br>Stlačte krátko pre vypnutie a zapnutie displeja. |
|------------------|-------------------------------------------------------------|
| 15. Reproduktory | Prehrávanie zvuku                                           |

#### Poznámka:

Kamery podporujú funkciu zoom a rozpoznávanie tváre. K tabletu môžete pripojiť klávesnicu a USB myš.

# Základné použitie

### Nabíjanie tabletu

# Poznámka: Pred prvým použitím tabletu alebo pred použitím tabletu po dlhej dobe nečinnosti nechajte tablet nabíjať aspoň pol hodiny pred zapnutím.

Pri nízkom stave batérie tabliet nabite.

1. Zapojte adaptér do micro USB portu tabletu.

2. Zapojte adaptér do elektrickej siete a nechajte nabíjať, kým nie je batéria plne nabitá.

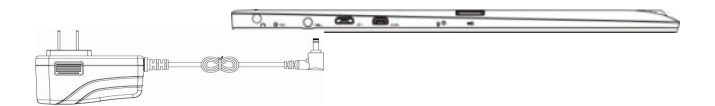

#### Upozornenie:

- 3. Bateriu nabíjajte pri teplotách medzi 0 °C a 35 °C.
- Tablet nabíjajte len dodaným adaptérom. Použitie iného adaptéra môže poškodiť váš tablet.

#### Poznámka:

- 1. Batérie v novom tablete nebude plne nabitá.
- 2. Kompletne vybitá batéria sa nabije za 4 hodiny.
- 3. Pri nabíjaní LED indikátor svieti načerveno, pri plnom nabití svieti oranžovo.

# Zapnutie tableta

Poznámka: Tento tablet má nainštalovaný systém Windows 10 a ďalšie inštalácie systému nie je nutná.

1. Podržte tlačidlo napájania po dobu dvoch sekúnd pre zapnutie. Zobrazí sa zamykací obrazovka.

 Potiahnite prstom hore z dolnej strany displeja pre zobrazenie prihlasovacej obrazovky a zadajte heslo pre prihlásenie do Windows.

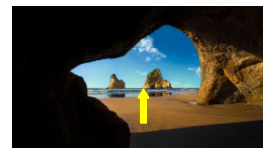

### Vypnutie tableta

Tablet môžete vypnúť dvoma spôsobmi:

Tlačidlom napájania:

- 1. Stlačte a podržte tlačidlo po dobu aspoň 4 sekúnd.
- 2. Potiahnite prstom bane pre potvrdenie vypnutia tabletu

Použitím nabídky Start:

- 1. Kliknite na tlačidloStart pro zobrazenie nabídky Start.
- 2. Kliknitě na Power<sup>(</sup><sup>(</sup>)→ Shut down.

### Vypnutie a zapnutie obrazovky (sleep)

Stlačením na tlačidlo napájania vypnete a zapnete obrazovku.

Tiež môžete použiť nabidku Start.

- 1. Kliknuté na tlačilo Start .
- 2. Kliknite na **Power**  $\bigcirc$   $\rightarrow$  **Sleep**.

## Vloženie microSD karty

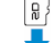

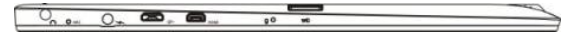

- 2. Otvorte slot pro microSD kartu.
- 2. Umístite kartu tak, aby kontakty na kartě smerovali ku slotu.
- 3. Vložte kartu do slotu.

# Vysunutie microSD karty

**Poznámka:** Vybratím microSD karty pri používaní tabletu môže dôjsť k strate dát alebo chybe v aplikáciách. Pred vysunutím microSD karty ukončite všetky prebiehajúce operácie..

- 2. Kliknite na dlaždicu Plochy.
- 2. V pravom dolnom rohe kliknite na ikonku pre Bezpečné odebrání hardwaru

Poznámka: Pokud nevidíte možnost Bezpečné odebrání hardwaru 🦃, klikněte na Zobrazit skryté ikony pro zobrazení všech upozornění.

 Kliknite na Odstrániť pamäťovú SD kartu. Objaví sa správa potvrdzujúca, že teraz môžete SD kartu odobrať. Ak sa objaví správa, že SD karta nemôžete byť odobratá, uistite sa, že neprebiehajú žiadne dátové prenosy.

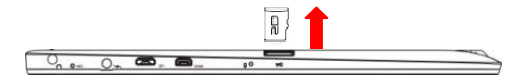

- 4. Zmáčknite na microSD kartu pre vysunutie.
- 5. Vyjmite kartu.

## Použitie sluchátok

- 3. Pripojte slúchadlá do audio portu (3.5 mm) tabletu.
- 4. Upravte hlasitost.

Poznámka: Po pripojení slúchadiel bude interný repráčik automaticky vypnutý.

# Připojenie klávesnice

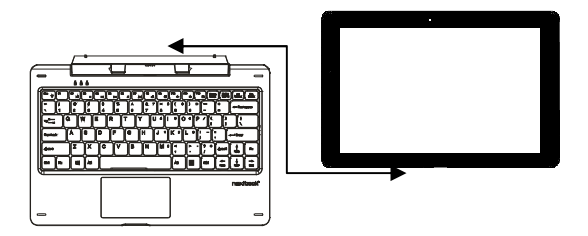

K tomuto tabletu môžete pripojiť dodávanú externú klávesnicu.

1. Položte klávesnicu na pevnú a stabilnú plochu.

2. Tablet podržte oboma rukami a dajte do pozície, aby magnetický konektor na klávesnici zodpovedal konektoru na tablete.

3. Pripojenú klávesnicu môžete okamžite používať.

Poznámka:

- 1. Klávesnicu môžete kedykoľvek pripojiť a odpojiť.
- 2. Displej sa automaticky vypne keď klávesnicou displej zakryjete.
- 3. Klávesnicu je napájaná z tabletu a nemá vnútornú batériu.

A Varovanie:

Maximálny uhol medzi klávesnicou a tabletom je 120 stupňov. Ak klávesnicu otvoríte o väčší uhol môžete poškodiť klávesnicu a tabliet.

| FN+ES<br>C | Podsvícení klávesnice | FN+F10            | Hlasitost dolů                 |
|------------|-----------------------|-------------------|--------------------------------|
| -          |                       |                   |                                |
| FN+F2      | Přehrávání/ pauza     | FN+F11            | Hlasitost nahoru               |
| FN+F3      | Stop                  | FN+F12            | Zap/ Vyp touchpadu             |
| FN+F4      | Předchozí             | FN+NumLk          | Zap/ Vyp numerické<br>kláv.    |
| FN+F5      | Následující           | Menu              | Menu                           |
| FN+F6      | HUdební přehrávač     | FN+Up/Down        | Stránka nahoru/ dolů           |
| FN+F7      | Mail                  | FN+Left/Right     | Home/End                       |
| FN+F8      | Hlavní stránka        | Enter+Window<br>s | Zapnutí hlasového<br>pomocníka |
| FN+F9      | Potlačení zvuku       | ESC+CapsLo<br>ck  | Vypnutí hlasového<br>pomocníka |

### Funkčné klávesy:

# Ovládánie tableta

### Nastavenie Wi-Fi

Zapnutie a vypnutie WiFi:

1. Kliknite na ikonu WiFi Ma na notifikačný lište v dolnom pravom rohu. V prípade, že je zapnutý WiFi adaptér, zobrazí sa dostupná Wifi pripojenie.

2. Ak je potrebné Wifi najprv zapnúť, kliknite na obdĺžnik s ikonou Wifi. Po zapnutí sa zafarbí na modro a zobrazí sa zoznam dostupných sietí.

Připojeni k sieti:

1. Kliknite na ikonu WiFi Ma v pravom dolnom rohu. Zobrazí sa dostupné siete.

2. Vyberte zo zoznamu dostupnú sieť a kliknite na Connect.

3. Vložte heslo (ak je potrebné) a potom kliknite na Connect pre pripojenie k internetu

# Dotyková gesta

Váš tablet má dotykový panel a pre jeho ovládanie môžete používať dotykové gestá.

| Dotykové gesto                                                                                                    | Použitie                                                                |
|----------------------------------------------------------------------------------------------------|-------------------------------------------------------------------------|
| Dotyk                                                                                                    | Výber na obrazovke.                                                     |
| Kliknite vaším prstom na                                                                                                    | Spustenie aplikácií.                                                    |
| displej.                                                                                                    | Kliknutie na tlačídla.                                                  |
|                                                                                                    | Zadanie texta na dotykovej klávesnici.                                  |
| Dotyk a podrženie                                                                                                    | Zobrazeni detailných informacií.                                        |
| Podržte prst na displeji.                                                                                                    | Zobrazenie kontextového menu.                                           |
| L                                                                                                    |                                                                         |
| <ul> <li>Posunutie</li> <li>2. Dotknite se obrazovky a podržte váš prst na mieste.</li> <li>2. Táhnite prstom.</li> <li>3. Prst zvihnite z displeja</li> </ul> | Posun objektů na obrazovke.                                             |
| Táhnutie<br>Táhnuti prstom horizontálným<br>alebo vertikálným smerom.                                                                                          | Posun na obrazovke Štart, webových stránkách, galerií, kontaktoch, atd. |
| + m                                                                                                    | Ukončenie aplikácie.                                                    |
| Priblíženie<br>Dotknite sa displeja dvema<br>prstami a táhnite je od seba.                                                                                     | Zvetšenie obrázka alebo webovej stránky.                                |

| Oddálenie                                                  |                                          |
|------------------------------------------------------------|------------------------------------------|
| Dotknite sa displeje dvoma<br>prstami a táhnite je k sebe. | Oddálenie obrázka alebo webovej stránky. |
| Les Contraction                                            |                                          |

# Orientácia displeja

Orientácia displeja sa automaticky prepína medzi zobrazením na výšku a na šírku podľa toho, ako tablet držíte. Automatické prepínanie môžete vypnúť.

**Poznámka:** Niektoré aplikácie nemusia podporovať automatické prepínanie orientácie displeja.

### Vypnutie automatického přepínania

- 1. Natočte displej pre orientáciu, ktorú chcete použít.
- 2. Kliknite na 🗉 v pravom dolnom rohu.
- 3. Kliknitě na Rotation lock pro zamčenie/ odomčenie rotácie displeja.

## Základy práce ve windows

### Úvodná obrazovka (Štart) vo Windows 10

Na obrazovke Štart vo Windows 10 sa zobrazuje zoznam východiskových a užívateľských dlaždíc, ktorými môžete spustiť aplikácie Mail, Windows Edge, Počasie, Kalendár, Windows Store a ďalšie nainštalované aplikácie.

Živé dlaždice na vašej úvodnej obrazovke sa mení a aktualizujú v reálnom čase a ukazujú správy a športové aktuality, informácie o počasí, sociálne siete, kanály atď. Užívateľské rozhranie na báze dlaždíc poskytuje priamy prístup k naposledy použitým aplikáciám, e-maily, fotografie, hudbu, videá, kontakty, aktualizácie zo sociálnych sietí, a často zobrazovaných stránok. Môžete pripnúť svoje obľúbené aplikácie ako

dlaždice a prispôsobiť si tak obrazovku Štart.

### Přístup k obrazovce Start

Pre zobrazí obrazovky Štart z iného okna alebo aplikácie postupujte nasledovne.

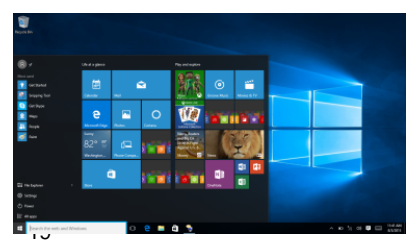

- 1. Stlačte tlačidlo Windows na klávesnici
- 2. Kliknite na ikonu Start 縄. V ľavom dolnom rohu obrazovky

Klepnutím na Start sa zobrazí úvodné menu, kde nájdete zoznam najpoužívanejších aplikácií. Medzi aplikáciami je tiež aplikácia **Začíname** veľmi užitočná pre nového používateľa systému Windows 10. Obsahuje niektoré videoklipy a zoznamuje s novými funkciami tohto najnovšieho systému.

### Miestna ponuka tlačidla Štart

Miestna ponuka tlačidla **Štart** je stále k dispozícii a je to univerzálny nástroj, ktorý vám môže operatívne sprístupniť žiadanú funkciu alebo otvoriť hľadané okno. Kliknite na tlačidlo **Štart** pravým tlačidlom myši a dostanete ponuku viď. obrázok. Odtiaľto môžete napríklad počítač vypnúť, reštartovať alebo sa odhlásiť, otvoriť užitočná okná **Spustiť, Správca úloh či Prieskumník súborov** alebo sprístupniť niektoré okná pre nastavenie systému.

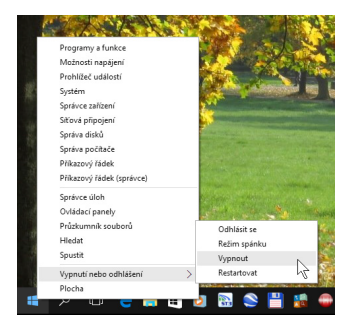

### Prepnutie medzi užívateľmi

K počítaču môže byť súčasne prihlásených niekoľko užívateľov, pracovať však môže iba jeden. Ak chcete umožniť prácu inému užívateľovi, je potrebné využiť možnosť prepínania medzi užívateľmi. Nemusíte ukončovať aplikácie ani zatvárať okná s dokumentmi. Kliknite na pracovnú plochu a stlačte klávesovú skratku **Alt + F4**. Otvorí sa okno Vypnúť Windows. Z rozbaľovacieho zoznamu Čo má počítač urobiť? vyberte položku **Vypnúť** a potom stlačte tlačidlo **OK**.

Za chvíľu sa zobrazí prihlasovacia obrazovka - teraz sa môže k počítaču prihlásiť ďalší užívateľ. Ak budete chcieť pracovať opäť vy, je potrebné, aby iný používateľ opäť vydal vyššie uvedeným postupom príkaz na prepnutie medzi užívateľmi.

### Využitie aplikácie Začíname

Aplikácia Začíname môže predstavovať úvod k vášmu zoznámenie s Windows 10. Spustíte ju z ponuky Štart (klávesa Windows) a z nej vyberte príkaz Začíname. Ak nie je tento príkaz dostupný, stačí napísať z klávesnice niekoľko prvých znakov tohto slova a príkaz sa zobrazí. Vzápätí sa otvorí okno viď obrázok

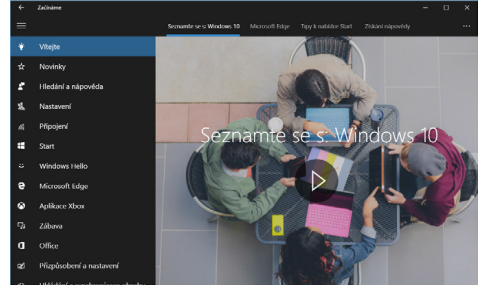

### Ako otvoriť okno Nastavenie

Okno Nastavenie, pomocou ktorého je možné nastaviť väčšinu parametrov Windows, otvorte z ponuky Štart (klávesa Windows); v predvolenom nastavení tu jeho položku nájdete.

### Vytvorenie účtu Microsoft

Ak chcete plne využívať všetkých funkcií Windows 10 a tiež získať úložiska v cloude, je potrebné, aby ste sa prihlasovali pod účtom Microsoftu. Ak tento účet nemáte, je potrebné ho vytvoriť.

V okne Nastavenia - Účty - Rodina a iní užívatelia možno vytvoriť nové účty pre nových užívateľov počítača Kliknite na odkaz Pridať na tento počítač niekoho iného.

Otvorí sa okno Ako sa bude táto osoba prihlasovať? Pretože váš účet Microsoftu zatiaľ neexistuje, kliknite na odkaz **Nemám prihlasovacie údaje tejto osoby** a stlačte tlačidlo **Dalej.** 

Teraz je potrebné zadať meno a priezvisko a elektronickú adresu. Je potrebné vytvoriť takú elektronickú adresu, aby bola jedinečná. Zadajte ešte heslo pre prihlasovanie. Potom stlačte tlačidlo **Ďalej**. Ďalej je potrebné, aby ste zadali telefónne číslo, ktoré pomôže váš účet zabezpečiť. Stlačte tlačidlo **Ďalej.** Tým súčasne vydáte súhlas s poskytovaním služieb Microsoftu.

### Jak se připojit ke službě Onedrive

Ak ste prihlásení k počítaču účtom Microsoftu, môžete spustiť aplikáciu Microsoft Edge. Do adresného riadku okna napíšte výraz onedrive.com. To je všetko. V okne sa vzápätí zobrazí pripravené zložky, ale plocha okna bude prázdna. Čaká na vaše dáta. Takto sa dá prihlásiť k službe Onedrive z ľubovoľného počítača, čo znamená, že vaše dáta budú stále s vami.

### Lišta prehľadanie Windows

Vedľa tlačidla Štart v ľavom dolnom rohu obrazovky je lišta Windows Search, pomocou ktorej môžete zadať všetky kľúčové slová pre vyhľadávanie na webe a vo Windows.

### Údržba

#### Obnovenie / resetovanie

Ak zariadenie nepracuje správne, alebo ho chcete z nejakého dôvodu uviesť do pôvodného stavu, môžete vykonať obnovenie do továrenského nastavenia ..

- 1. Kliknite na 🗐 v pravom dolnom rohu pre zobrazenie Action Centra .
- Kliknite na Všetky nastavenia → Aktualizácia a zabezpečenie → Obnovenie ..
- Spustite obnovenie a vyberte z možností Zachovať súbory alebo Odobrať všetko

Pozn: Obnovenie do továrenského nastavenia môže trvať niekoľko desiatok minút.

## Bezpečnostné pokyny

- Nevystavujte zariadenie silným nárazom alebo pádu z výšky.

 Nepoužívajte prístroj v extrémne horúcom alebo chladnom, prašnom alebo vlhkom prostredí. Nevystavujte ho priamemu slnečnému žiareniu.

- Vyvarujte sa používania prístroja v blízkosti silných magnetických polí.

 Zariadenie chráňte pred vodou a inými tekutinami. V prípade, že sa voda alebo iná tekutina dostane do prístroja, vypnite výrobok okamžite a čistenia zariadenia.

- Nepoužívajte chemikálie na čistenie zariadenia. Čistite suchou handričkou.

 Neinštalujte toto zariadenie do stiesneného priestoru, ako je knižnica a pod. Vetranie by nemalo byť zakryté predmety, ako sú noviny, obrusy, závesy atď

 Žiadne zdroje otvoreného ohňa, ako napríklad sviečky, by mali byť umiestnené v blízkosti prístroja.

- Venujte pozornosť ekologickej likvidácii batérií.

- Používajte prístroj v miernom podnebí.

 Nie sme zodpovední za škody alebo stratu dát spôsobené poruchami, zneužitím, modifikáciou prístroja alebo batérie.

 Nepokúšajte sa rozoberať, opravovať alebo upravovať zariadenia. Záruka by stratila platnosť.

- Pokiaľ prístroj nebudete používať dlhšiu dobu, nabite batériu najmenej raz mesačne pre udržanie životnosť batérie.

- Neodpájajte zariadenie pri formátovaní alebo prenosu súborov. V opačnom prípade môžu byť dáta poškodené alebo stratená.

- Prosím používajte prídavné zariadenia a príslušenstvo dodané a iba v súlade s

pokynmi výrobcu.

 Ak chcete znížiť riziko požiaru alebo úrazu elektrickým prúdom, nevystavujte zariadenie dažďu alebo vlhkosti. Prístroj by nemal byť vystavený kvapkajúcej alebo striekajúcej vode. Nikdy neklaďte predmety naplnené tekutinou, napríklad vázy, na zariadenie.

Hrozí nebezpečenstvo výbuchu, ak je batéria nahradená nevhodným typom.
 Vymeňte iba za rovnaký alebo ekvivalentný typ odporúčaný výrobcom.

 Batérie by nemali byť vystavené nadmernému teplu, napríklad slnečnému žiareniu, ohňu a podobne.

### Technická podpora

Infolinka : 800 118 629

Email: support@umax.cz

#### Servisné stredisko:

ConQuest entertainment a. s Hloubětínská 11, 198 00 Praha 9 +420 284 000 111